## PASOS PARA REGISTRAR E IMPRIMIR INFORME TRIMESTAL

## **EN ELSIIE-Net**

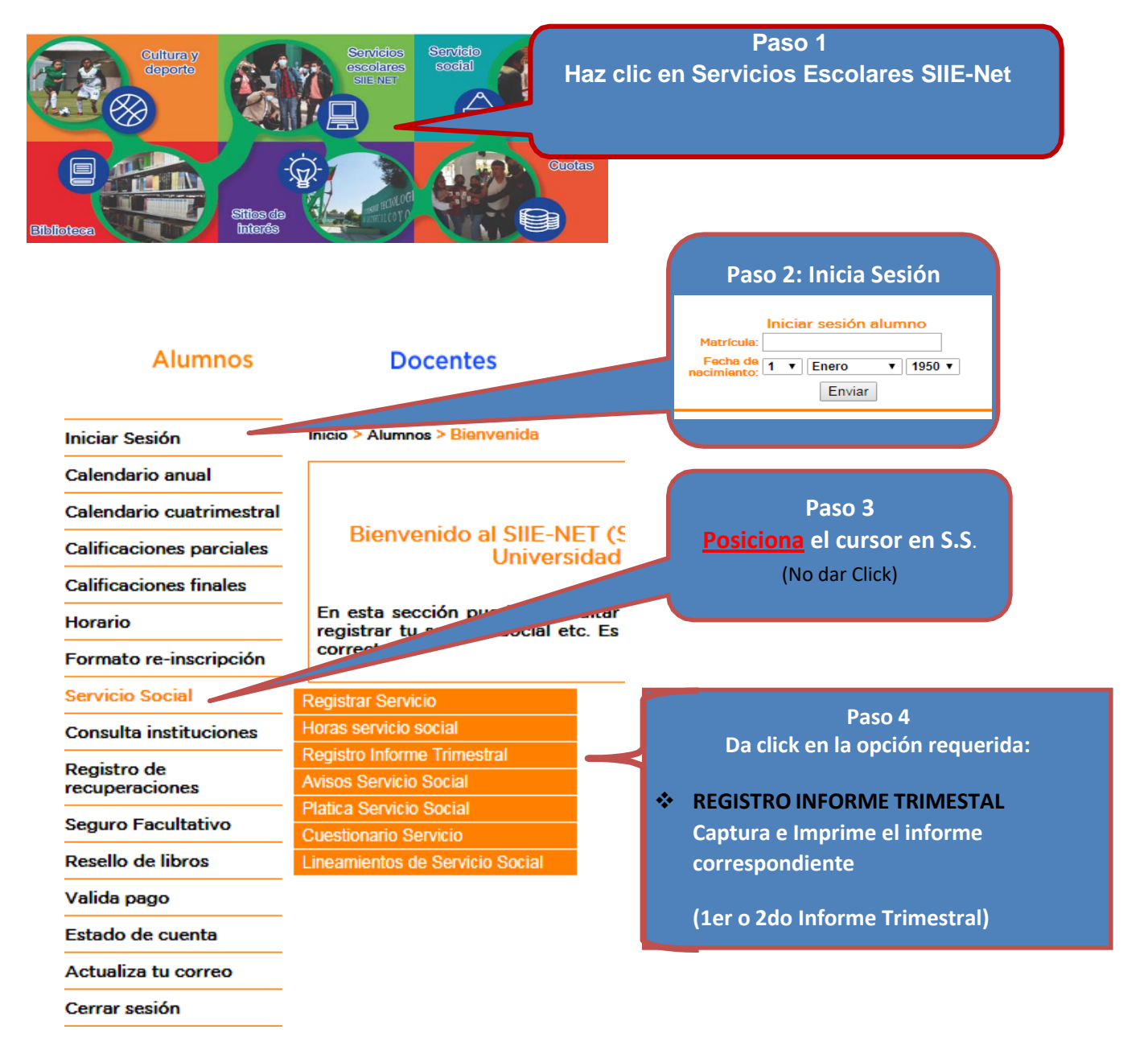

<u>CAPTURA</u> TU INFORMACIÓN EN EL INFORME CORRESPONDIENTE 1° o 2° E IMPRIME TU FORMATO EN LA LIGA QUE TE APARECERÁ DESPUÉS DE DAR CLICK EN ENVIAR, DESCARGAR EL INFORME, FIRMALO, SOLICITA QUE TE LO FIRMEN Y SELLEN TU JEFE INMEDIATO Y GUARDARLO PARA CUANDO TE SEA SOLICITADO.